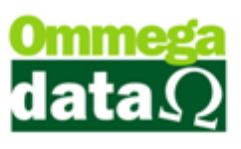

## Como fazer uma Devolução de Venda de Mercadoria

A primeira coisa a ser feita é uma venda qualquer no FR-DOC.

| Not      | a Fiscal            |                         |            |               |          |               |                 |                     |              |                              |             |
|----------|---------------------|-------------------------|------------|---------------|----------|---------------|-----------------|---------------------|--------------|------------------------------|-------------|
| Código:  | 1                   | F8)                     |            |               |          |               | Padrões         | Mensagem Nota N     | lensagem B   | oleto                        |             |
| Cliente: | Consumidor          |                         |            |               |          |               | Operação:       | 1 VE                | ENDA DE MEI  | RCADORIA ADQ. O              | U REC. DE T |
| Endereç  | o:                  |                         |            |               |          | Nº: (         | Emissor:        | 1 N                 | DTA FISCAL   |                              |             |
| Cidade:  | Cacador             |                         |            | UF: SC        | CE       | P: 89.500-000 | Vendedor:       | 1 Vi                | NDEDOR 1     |                              |             |
| Telefone | ¢ [                 |                         | Final      | idade Operaçã | o: [CO1  | ISUMO 💽       | ] <b>F6</b> - 1 | Tabela Preço N      | ormal        |                              |             |
| Cálculo  | de Impostos Trans   | portadora Volu          | umes Trans | portados Da   | ndos Ad  | dicionais Exp | ortação/Impo    | ntação              |              |                              |             |
| Base IC  | MS: 1.00            | Valor ICMS:             |            | 0.17          | Base IC  | MS ST:        | 0.00            | Valor ICMS ST:      | 0.00         | Data Saída:                  | 15/05/2017  |
| Desp. A  | ces.: 0.00          | % Desp. Ace             | es.:       | 0.00          | Descon   | to:           | 0.00            | % Desconto:         | 0.00         | Data Emissão: 15,            | /05/2017    |
| Valor Fr | ete: 0.00           | Valor Seguro            | x [        | 0.00          | Valor Pr | odutos:       | 1.00            | T.4.1               |              | 1.00                         | ~           |
| Valor IP | 1: 0.00             | Valor COFIN             | S:         | 0.00          | Valor Pl | S:            | 0.00            | i otai              | Nota:        | 1.00                         | ,           |
| F2 - F   | Produto:            |                         | F2         | F3 - Qua      | ntida    | de:           | 1.000           |                     | Subtota      | d:                           | 1.00        |
| Nº       | Código<br>Descrição | Qtde.<br>Valor Unitário | Desconto   | Acréscimo     | Canc.    | Total Bruto   | Subtotal Item   | Total Líquido Venda | CST<br>CSOSN | Base ICMS<br>Alig. ICMS      | Valor I     |
| 1        | 1<br>Broduto        | 1.0000                  | 0.00       | 0.00          | 0        | 1.00          | 1.00            | 1.0                 | 00 00        | 1                            | .00         |
|          |                     |                         |            |               |          |               |                 |                     |              |                              |             |
| •        |                     |                         |            |               |          |               |                 |                     |              |                              | •           |
|          |                     |                         |            | F4            | - Opçã   | ies F5 - F    | ormas Pagto     |                     | Total        | Total Itens:<br>Quantidades: | 1<br>1.000  |

Depois de feita a venda, iremos até o Fluxo de Caixa para verificar como ficou.

| Fluxo do Caixa                                                   |                  |                                            |                                                            |                         | ×                     |  |  |  |  |  |
|------------------------------------------------------------------|------------------|--------------------------------------------|------------------------------------------------------------|-------------------------|-----------------------|--|--|--|--|--|
| Fluxo do Caixa do Dia : 15/05/2017                               |                  |                                            |                                                            |                         |                       |  |  |  |  |  |
| Conta : 0001 - CAIXA<br>Forma Pagto Detalhes Operações de: 3 - 1 |                  |                                            |                                                            |                         |                       |  |  |  |  |  |
| Nº Tr                                                            | ans:             |                                            |                                                            |                         |                       |  |  |  |  |  |
| >Nª Trans EMP OP                                                 | Nome Favorecido  | Descrição                                  | Observação                                                 | Valor Crédito Valor Déb | ito 🔺                 |  |  |  |  |  |
| 5 1 3                                                            | REC. ENTRADAS DI | Venda Nota Manual: 5 - Emissor: 1          | 1 - Consumidor                                             | 1.00 0                  | .00                   |  |  |  |  |  |
| •                                                                |                  |                                            |                                                            |                         | • •                   |  |  |  |  |  |
| Total Débitos                                                    | s: 0.0           | 0 Total Créditos :                         | 1.00 <b>Sal</b>                                            | do Atual :              | 1.00                  |  |  |  |  |  |
| Auditoria<br>(F11)                                               | Eluxo<br>(F3)    | Imprime<br>Recibo<br>(F10) Resumo Det.(F5) | Inclui<br>(F6) $\stackrel{}{\bowtie}$ $\stackrel{}{}$ (F7) | a Exclui<br>(F8)        | <u>S</u> air<br>(F12) |  |  |  |  |  |

Podemos perceber que consta em nosso caixa uma venda no valor de R\$ 1.00 e o nosso saldo também está com o mesmo valor.

Agora para efetuarmos a devolução desta compra precisamos fazer algumas configurações rápidas no Retaguarda.

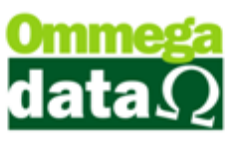

A primeira coisa a ser feita é adicionar a Operação de Devolução de Venda para o usuário. Vamos até o Retaguarda/Tabelas/Tabela Parâmetros de Usuário/Alterar/Vendas aba Padrões.

| Cadastro Parâmetros de Usuários: 1                                    |                                              |
|-----------------------------------------------------------------------|----------------------------------------------|
| Login Retaguarda Accesops Drmulários Iso Yenda                        | FRDOC                                        |
| Vendas Padrões Venda Recebimentos Result OS-Ordem Serviço             |                                              |
| Vendedor Padrão: 1 VENDEDOR 1                                         | Sequência para Início da Venda               |
| Cliente Padrac: 1 👝 Consumidor                                        | Abre tela clientes inicio venda:             |
| Emissor Padrāp: 1 🔜 NOTA FISCAL                                       | Abre tela vendedores início venda: 0 v       |
| Transportadora Padrão: 🛛 🔲 O MESMO                                    | OBS: O nº colocado de (1 a 3) será executado |
| Msg. Padrão Nota Fiscal: 1 🔤 VOLTE SEMPRE                             | sempre do menor para o maior!                |
| Msg Padrão Boleto: 1 VOLTE SEMPRE                                     |                                              |
| Emissor Padião na Carga da DAV-OS:                                    |                                              |
| Emissor Padrão na Carga de Pré-Venda/DAV: 1 🔲 NOTA FISCAL             |                                              |
| Emissor Padrão para NFS-e: 0 🛄                                        |                                              |
| Emissor Padrão para NFC-e: 0                                          |                                              |
| Operação Padrão para Nota de Compra: 2 🛄 COMPRA DE MERCADORIA         |                                              |
| Operação Padrão na Nota de Venda: 1 🛄 VENDA DE MERCADORIA ADQ. OU RE  |                                              |
| Operação Padrão na Nota com Cupom: 1 🛄 VENDA DE MERCADORIA ADQ. OU RE |                                              |
| Uperação Padrão na Nota de Devolução: 9 🔲 DEVOLUÇÃO DE VENDA <        |                                              |
| Operações Permitidas para o Usuário                                   | Emissores Permitidos para o Usuário          |
| Uperação Descrição labela Descrição                                   | 1 NOTA FISCAL 1                              |
|                                                                       |                                              |
| 9 DEVOLUÇÃO DE VENDA                                                  |                                              |
|                                                                       |                                              |
|                                                                       |                                              |
| Inserir Alterar Excluir 🖄 Inserir 😂 Alterar Excluir                   | 🔄 Inserir 🔁 Alterar 📃 Excluir                |
| Salvar (F5)                                                           | Cancelar (F12)                               |

Devemos clicar no botão Inserir para adicionar a operação de Devolução de Venda para o usuário.

A Operação Padrão na Nota de Devolução fica a critério da empresa decidir aqui a colocaremos como padrão quando for iniciada a tela de devolução.

Após a configuração do usuário precisamos ir até a tabela de Favorecidos.

Retaguarda/Tabelas/Tabela Favorecido Caixa/Alterar.

## O futuro da sua Empresa começa aqui!

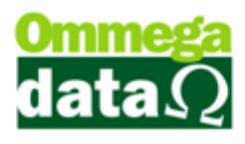

| Código Favorecido: 12                          |                        | Emissor           |                   |                     |        |
|------------------------------------------------|------------------------|-------------------|-------------------|---------------------|--------|
| Nome Favorecido: DEBITO GE                     | RAL                    | >Código           | Emissor           | Descrição           | -      |
| Código Categoria: 6                            | DEBITO GERAL           |                   |                   |                     |        |
| Abre Janela Formas Pgto.<br>O Sim () Não       | Nº Vezes: 0<br>Dias: 0 |                   |                   |                     |        |
| Tipo Cartão: Débito 💌                          | Taxa Manutenção: 0.00  |                   |                   |                     |        |
| Valor TEF Maior:  Troco 💌<br>Administradora: 🔽 | Entidade:              | ∢<br>Lat_ Inclui  | r (F6) 🛛 🚅 /      | Alterar (F7) 📃 Excl | • •    |
| Browse no Fluxo Caixa:                         | Mostra 💌               | Browse nas Duplic | catas à Pagar(RET | 'AGUARDA): Mos      | tra    |
| Browse na Venda:                               | Mostra                 | Browse nas Duplic | catas à Receber(R | ETAGUARDA): Não     | Mostra |
| Browse no Recebimento Prestações:              | Não Mostra 💌           | Opção TEF:        | Outros            |                     | T      |
| Browse no Gera Créditos Cliente:               | Mostra 🗖               | Pasta da TEF:     |                   |                     |        |
| Tipo Pagto: Normal                             | -                      | Dasha Dashura da  | TEC               |                     |        |

Alteramos o Favorecido Debito Geral para ser o nosso Meio de Pagamento na Devolução de Cliente.

É necessário que o campo Browse no Gera Créditos Cliente esteja com a opção de **Mostra** para que possamos efetuar a devolução caso contrário não será possível efetuar a operação.

Agora podemos realizar a devolução no FR-DOC/Notas Fiscais/Nota de Devolução.

| Devoluçã                                                                                                    | o de Clie                                                    | ente                                                                                      |                                                          |                                         |                                                                        |                                                       |                              |
|----------------------------------------------------------------------------------------------------|--------------------------------------------------------------|-------------------------------------------------------------------------------------------|----------------------------------------------------------|-----------------------------------------|------------------------------------------------------------------------|-------------------------------------------------------|------------------------------|
| Código:<br>Cliente:<br>Consumid<br>Endereço:<br>Cidade:<br>Caçador<br>Telefone:<br>Cálculo de Imposto<br>Base ICMS:<br>Desp. Aces.:<br>Valor Frete:<br>Valor Frete: | T (F8)<br>or<br><b>Transportador</b><br>0.00<br>0.00<br>0.00 | <b>a/Volumes Transp</b><br>Valor ICMS:<br>% Desp. Aces.:<br>Valor Seguro:<br>Rase CCEINS: | F6-Nota de Clier                                         | Operação:<br>Emissor:<br>Vendedor:<br>m | 3 m DEVC<br>1 m NDT/<br>1 m VENC<br>Preço Norm<br>0.00<br>0.00<br>0.00 | Valor ICMS ST:<br>% Desconto:<br>Data Emissão: 16/05/ | 0.00<br>0.00<br>2017         |
| Valor IPI:<br>F2 - Produto:<br>N <sup>®</sup>                                                                                                    | 0.00<br>0.00<br>Código<br>Descrição                          | Valor COFINS:                                                                             | F7-Nota de Forneo<br>F8-Cancelar No<br>F9-Troca de Morca | ta<br>doria                             | 0.00 To                                                                | tal Nota:<br>ubtotal:<br>TotalLíquido Venda           | 0.00<br>0.00<br>CST<br>CSOSN |
|                                                                                                    |                                                              |                                                                                           | F12-Fechar                                               |                                         |                                                                        |                                                       |                              |

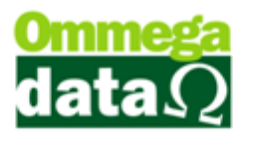

Na tela de Devolução de Cliente clicamos em F4-Opções depois em F6-Nota de Cliente e selecionamos qual venda ira ser devolvida.

Depois de selecionada a venda irá aparecer está tela para selecionarmos quais produtos da venda irão ser devolvidos caso houver mais de um item.

| T. | Itens por | Nota de   | Cliente |                        |                           |        |        |                   |                   | x      |
|----|-----------|-----------|---------|------------------------|---------------------------|--------|--------|-------------------|-------------------|--------|
|    |           | Nota F    | iscal:  |                        |                           |        |        |                   |                   |        |
| Ī  | / →No     | ta Fiscal | Produto | Descrição              | o Produto                 | Qtde.  | UN     | Valor Unitário    | Desconto          | A 🔺    |
|    | X         | 9         | 1       | Produto                |                           | 1.0000 | UN     | 1.0000            | 0.00              |        |
|    |           |           |         |                        |                           |        |        |                   |                   | • •    |
| C  | F3 -      | Marcar    |         | F4 - <u>D</u> esmarcar | F7 - Marcar <u>T</u> odos | F      | 8 - De | esmarcar Todos    | F9 - Alterar Trib | utação |
|    | Total de  | itens:    | 1       |                        |                           |        |        | Valor total dos i | tens:             | 1.00   |
|    | F2-Co     | onfirma   | r       |                        |                           |        |        |                   | F12-Can           | celar  |

Feito isso podemos clicar em confirmar.

Se o cliente estiver com o nome de Consumidor irá aparecer uma mensagem antes de carregar a venda perguntando o seguinte:

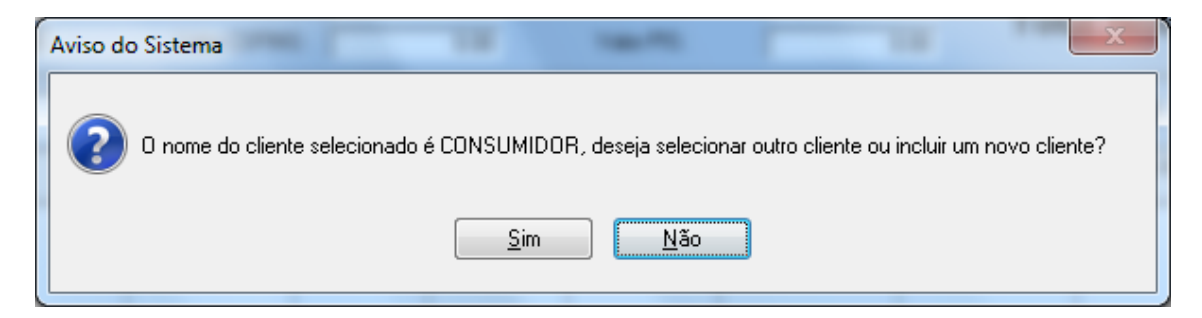

Caso não queira selecionar outro cliente basta clicar em Não e continuar com a devolução, caso clique em Sim irá abrir a Tabela de Clientes para selecionar um.

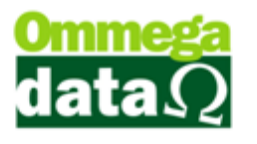

Outra mensagem irá aparecer pergunta se deseja efetuar a devolução pelo mesmo vendedor na Nota de Venda fica a critério da empresa decidir isso.

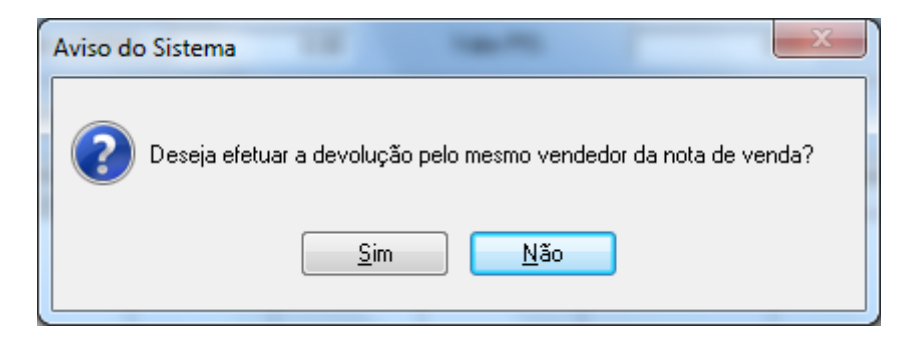

Depois de selecionar o cliente e o vendedor irá carregar a venda na Devolução de Cliente.

| Devo                 | olução de Clie                                                                   | ente                         |          |             |                         |               |                          |                       |              |  |  |
|----------------------|----------------------------------------------------------------------------------|------------------------------|----------|-------------|-------------------------|---------------|--------------------------|-----------------------|--------------|--|--|
| Código:<br>Cliente:  | 1 (F8)<br>Consumidor                                                             |                              |          |             | [                       | Operação:     | 9 DEVOL                  | UÇÃO DE VENDA         |              |  |  |
| Endereço:<br>Cidade: | Endereço: N* 0<br>Cidade: Decedor: 1 VCIA PISCAL                                 |                              |          |             |                         |               |                          |                       |              |  |  |
| Telefone:            |                                                                                  |                              | Finali   | dade: CONSI | UMO 🔽                   | F6 - Tabela I | <sup>P</sup> reço Normal |                       |              |  |  |
| Cálculo d            | Cálculo de Impostos   Transportadora/Volumes Transportados   Motivo da Devolução |                              |          |             |                         |               |                          |                       |              |  |  |
| Base ICM:            | S: 1.00                                                                          | Valor ICMS:                  |          | 0.17        | Base ICMS S             | T: [ (        | ).00 V                   | alor ICMS ST:         | 0.00         |  |  |
| Desp. Ace            | es.: 0.00                                                                        | % Desp. Aces                 | d        | 0.00        | Desconto:               |               | ).00 %                   | Desconto:             | 0.00         |  |  |
| Valor Frete          | e: 0.00                                                                          | Valor Seguro:                |          | 0.00        | Valor Itens:            | 1             | 1.00 D                   | ata Emissão:  16/05/2 | 017          |  |  |
| Base IPI:            | 0.00                                                                             | Base CUFINS                  | :  <br>  | 0.00        | Base PIS:<br>Malas BIS: |               |                          | al Nota:              | 1.00         |  |  |
|                      | 0.00                                                                             |                              | •        | 0.00        | Valui Fib.              | J (           |                          |                       |              |  |  |
| F2 - P               | Produto:                                                                         | F2                           | F3 - Qua | antidade:   | 1                       | .00           | Su                       | btotal:               | 1.00         |  |  |
| Nº                   | Código<br>Descrição                                                              | Quantidade<br>Valor Unitário | Desconto | Acréscimo   | Canc.                   | Total Bruto   | Subtotal Item            | Total Líquido Venda   | CST<br>CSOSN |  |  |
| 1                    | 1<br>Produto                                                                     | 1.000<br>1.00                | 0.00     | 0.00        | 0                       | 1.00          | 1.00                     | 1.00                  | 00           |  |  |
|                      |                                                                                  |                              |          |             |                         |               |                          |                       |              |  |  |
|                      |                                                                                  | -                            |          |             | _                       | _             |                          | Total Itens:          | +            |  |  |
|                      |                                                                                  |                              | F4-0     | Dpções      | F5-Formas               | Pagto.        |                          | Total Quantidades:    | 1.0000       |  |  |

Após conferir as informações para ter certeza que não está fazendo a devolução de outro produto pode clicar em F5-Formas Pagamento.

Selecionar a Condição de Pagamento A VISTA, o meio de pagamento utilizaremos o Debito Geral que configuramos no começo.

Feito isso ira aparecer uma mensagem se deseja incluir créditos para o cliente.

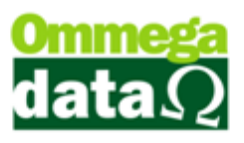

| Devolução de                                                                                                    | Cliente                                                                         |                                                              |                                               |                                             |                                                                           |                                     |
|----------------------------------------------------------------------------------------------------|---------------------------------------------------------------------------------|--------------------------------------------------------------|-----------------------------------------------|---------------------------------------------|---------------------------------------------------------------------------|-------------------------------------|
| Código:     1     [F8]       Cliente:     Consumidor       Endereço:       Cidade:     Caçador       Telefone:         Cálculo de Impostos     Transpe             | UF<br>ortadora/Volumes Transportado                                             | SC CEP: 89.500-00<br>Finalidade: CONSUMO                     | Operação:<br>Emissor:<br>Vendedor:<br>F6 - Ta | 9 DEVO                                      | LUÇÃO DE VENDA<br>FISCAL<br>EDOR 1                                        |                                     |
| Base ICMS:         1.00           Desp. Aces.:         0.00           Valor Frete:         0.00           Base IPI:         0.00           Valor IPI:         0.00 | Valor ICMS:<br>% Desp. Aces.:<br>Valor Seguro:<br>Base COFINS:<br>Valor COFINS: | 0.17 Base<br>0.00 Desc<br>0.00 Valor<br>0.00 Base<br>Atenção | ICMS ST:  onto: Itens: PIS:                   | 0.00<br>0.00<br>1.00<br>0.00<br>0.00<br>Tot | Valor ICMS ST:<br>% Desconto:<br>Data Emissão: 16/05/2<br><b>al Nota:</b> | 0.00<br>0.00<br>2017<br><b>1.00</b> |
| F2 - Produto:<br>N <sup>®</sup> Código<br>Descricão<br>1 1<br>Produto                                                                                              | F2 F3<br>Quantidade<br>Valor Unitário<br>1.000<br>1,00                          | Deseja incluir crédit<br>1 - Consumidor ?                    | is para o cliente<br><u>Não</u>               | Subtotal Item<br>1.00 1.00                  | Dtotal:<br>Total Líquido Venda<br>0 1.00                                  | 1.00<br>CST<br>CSOSN<br>00          |
| •                                                                                                    |                                                                                 | F4-Opções F5-F                                               | formas Pagto.                                 | -                                           | Total Itens:<br>Total Quantidades:                                        | 1.000                               |

Caso o cliente queira pode ser gerado um crédito com o mesmo valor da compra para ele utilizar em outra ocasião se ele não quiser será feita a devolução e o dinheiro será devolvido.

Aqui neste exemplo iremos gerar o crédito do cliente para ver como irá ficar o Fluxo de Caixa.

| Cera Crédito Cliente                                         |                                    |                        |
|--------------------------------------------------------------|------------------------------------|------------------------|
|                                                              |                                    |                        |
| Vendedor: 1 VENDEDOR 1                                       |                                    |                        |
| Cliente: 1 Consumidor                                        |                                    |                        |
| Valor Total Crédito: 1.00                                    |                                    |                        |
|                                                              |                                    |                        |
|                                                              |                                    |                        |
| Pagto.: 0.00 =                                               | Formas Pagto                       |                        |
| Forma                                                        | Valor                              | Tipo                   |
| CREDITO GERAL                                                | 1.00                               | 0                      |
| Valor Total Crédito: 1.00<br>Observação:                     | Falta:                             | 0.00                   |
| Crédito Referente a Devolução Cliente, NF de Devolução nº 15 |                                    |                        |
| Trédito(F2)                                                  | <u>Comprovante</u><br>Crédito (F3) | ≤¶. <u>S</u> air (F12) |

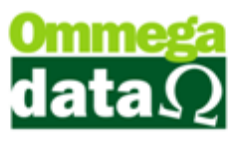

Ira abrir a tela de Gera Crédito Cliente, nela precisará selecionar o vendedor, valor a ser pago e a forma de pagamento feito isso basta clicar em Salvar-F5.

Pronto a devolução está concluída e o crédito do cliente foi gerado agora iremos ate o Fluxo de Caixa para entendermos como ficou.

| T Fluxo                                                          | do Cai                                                        | ixa  |                  |                                   |                       |               |                |  |  |
|------------------------------------------------------------------|---------------------------------------------------------------|------|------------------|-----------------------------------|-----------------------|---------------|----------------|--|--|
| Flux                                                             | Fluxo do Caixa do Dia : 16/05/2017                            |      |                  |                                   |                       |               |                |  |  |
| Conta : 0001 - CAIXA<br>Forma Pagto Detalhes Operações de: 3 - 1 |                                                               |      |                  |                                   |                       |               |                |  |  |
|                                                                  |                                                               | Nº T | rans:            |                                   |                       |               |                |  |  |
| >Nª Tran                                                         | IS EMI                                                        | P OP | Nome Favorecido  | Descrição                         | Observação            | Valor Crédito | Valor Débito 🔺 |  |  |
|                                                                  | 9 1                                                           | 3    | REC. ENTRADAS DI | Venda Nota Manual: 9 - Emissor: 1 | 1 - Consumidor        | 1.00          | 0.00           |  |  |
| 1                                                                | 6 1                                                           | 3    | DEBITO GERAL     | NF Devolução: 15 - Emissor: 1     | 1 - Consumidor        | 0.00          | 1.00           |  |  |
| 1                                                                | 7 1                                                           | 3    | CREDITO GERAL    | Crédito Cliente: 1 - Consumidor   | - Crédito Referente a | 1.00          | 0.00           |  |  |
|                                                                  |                                                               |      |                  |                                   |                       |               |                |  |  |
|                                                                  |                                                               |      |                  |                                   |                       |               |                |  |  |
| Tota                                                             | Total Débitos : 1.00 Total Créditos : 2.00 Saldo Atual : 1.00 |      |                  |                                   |                       |               |                |  |  |
| <b>R</b> (                                                       | Auditoria<br>(F1)<br>Auditoria<br>(F3)                        |      |                  |                                   |                       |               |                |  |  |

A primeira transação de número 9 é a nossa venda, com o valor de R\$ 1.00, em seguida vem a nossa devolução com o mesmo valor, a transação de número 17 é o crédito gerado para o cliente. Podemos perceber que ainda continuamos com o valor de R\$ 1.00 em nosso caixa, porque geramos o crédito para o cliente, caso não tivéssemos gerado o crédito, estaríamos com o valor zerado.